## **CAEP Reports in TE**

| CAEP Tables              |                                                        |
|--------------------------|--------------------------------------------------------|
| Report Setup Navigator   | 4908 - Rolling Hills Adult School (RHAS) 🔻 Subsites 🕫  |
| General Settings         | Select report:                                         |
| Class Definitions        | CAEP Summary                                           |
| Class Personnel          | CAEP Outcomes                                          |
| Class Instances          | CAEP I-3 Summary                                       |
| Student In Program Years | CAEP Services                                          |
| Student Records          | CAEP Program Hours                                     |
| Class Enrollments        | CAEP Enrollees by Hours                                |
| Program Enrollments      | CAEP Services Enrollees by Hours                       |
| Additional Assessments   | ✓ CAEP Program Enrollment by ZIP Code and City         |
| Assessment Forms         | ✓ CAEP Program Enrollment by Race, Gender and ZIP Code |
| Tests                    | CAEP Outcomes Enrollees by Hours                       |
| Report Selection         | CAEP Table 1                                           |
|                          | CAEP Table 2                                           |
|                          | CAEP Table 2A                                          |
|                          | CAEP Table 3                                           |
|                          | CAEP Table 4                                           |
|                          | CAEP Table 4A                                          |
|                          | CAEP Table 4B                                          |

- 1. In TE go to Reports Federal Reports CAEP Tables.
- 2. Click *Report Selection*. You can select which specific CAEP reports to Generate from this screen.
- 3. A few CAEP reports such as *CAEP Data Integrity* are available as separate selections on the TE reports menu.

## **CAEP Supplemental Reports**

- ✓ CAEP Program Hours
- ✓ CAEP Enrollees by Hours
- ✓ CAEP Services Enrollees by Hours
- ✓ CAEP Program Enrollment by ZIP Code and City
- CAEP Program Enrollment by Race, Gender and ZIP Code
- ✔ CAEP Outcomes Enrollees by Hours
  - 1. Use CAEP Program Hours for NOVA reporting.
  - 2. CAEP Enrollees by Hours and Service Enrollees by Hours help track learners with 0 hours, 1-11 hours, and 12+ hours.
  - 3. CAEP ZIP Code reports track students geographically. *Enrollment by ZIP Code and City* is the more practical of the two.
  - 4. *CAEP Outcomes by Hours* can serve as a "Summary Audit" report for CAEP enrollees.

## **CAEP** Tables in TE

| CAEP Table 1  |
|---------------|
| CAEP Table 2  |
| CAEP Table 2A |
| CAEP Table 3  |
| CAEP Table 4  |
| CAEP Table 4A |
| CAEP Table 4B |

## Use the TE CAEP Tables:

- 1. If your agency pre/post-tests students in programs such as Workforce Preparation and CTE.
- 2. If you are selective and deliberate about exactly which students complete testing agencywide.
- 3. To track students in programs such as EL Co-Enrollment, IET, or EL Healthcare Pathways.
- 4. The CAEP Tables collectively, and Table 2A especially, can serve as a "Summary Audit" for the Pre/Post section of the CAEP Summary.
- 5. Use CAEP Table 4B to measure persistence for CAEP learners.